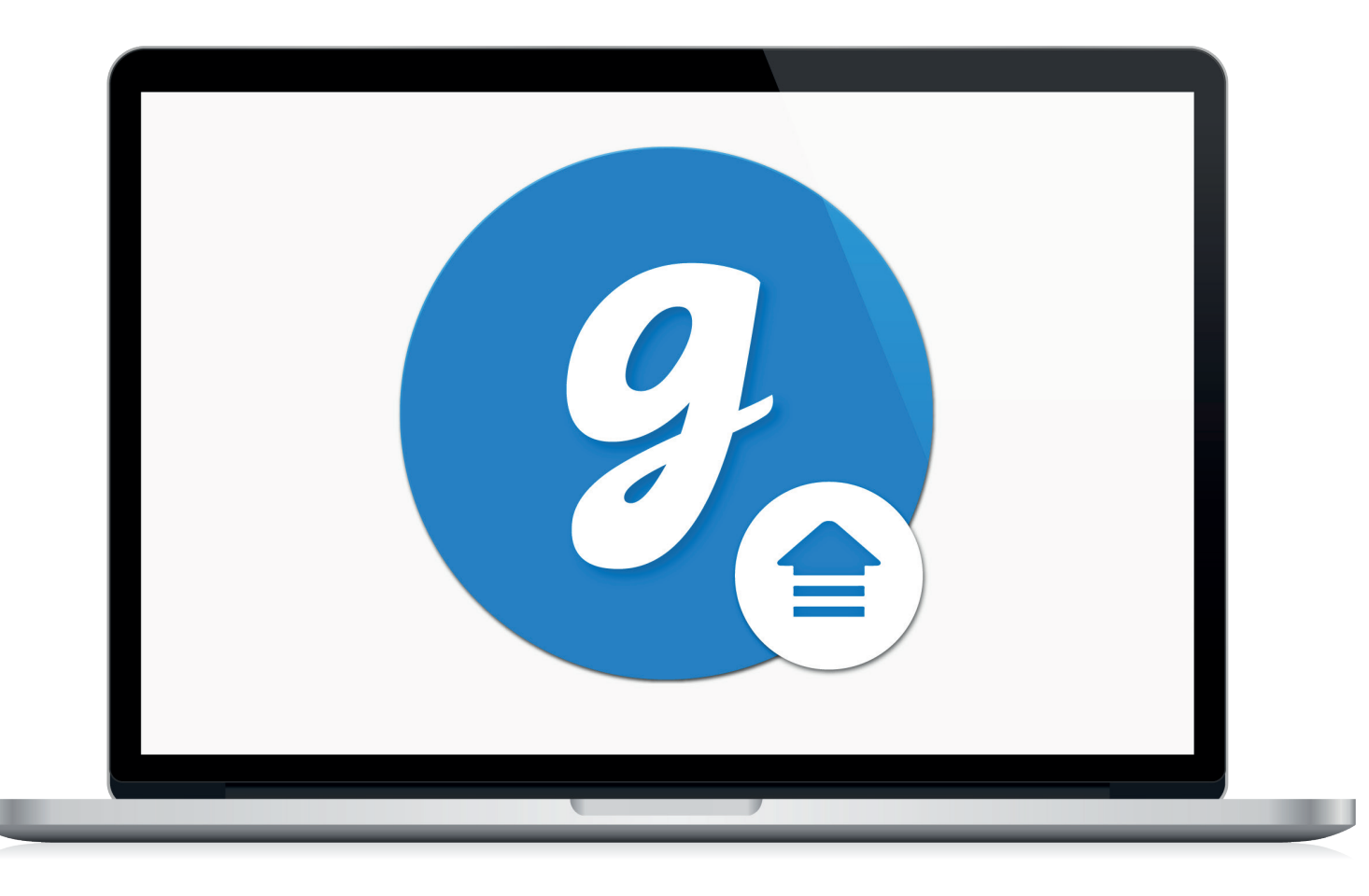

# Glooko<sup>®</sup> Uploader

Gebruiksaanwijzing – voor gebruikers van Glooko

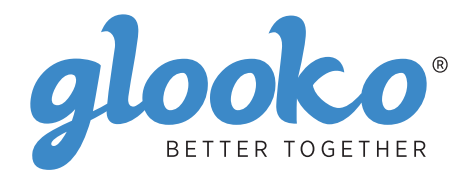

# Inhoud

| Vind uw apparaat | t | 4-5 |
|------------------|---|-----|
|------------------|---|-----|

| lgemene informatie     | 6 |
|------------------------|---|
| Productbeschrijving    | 6 |
| Bedoeld gebruik        | 6 |
| Ondersteunde apparaten | 6 |
| Waarschuwingen         | 6 |
| Contra-indicaties      | 6 |

| Gebruiksaanwijzing                                                      | 7 |
|-------------------------------------------------------------------------|---|
| Patiënten                                                               |   |
| Log in op uw MyGlooko Dashboard op https://my.glooko.com                |   |
| Download het software-installatiebestand                                |   |
| Zoek het installatiebestand en open het bestand                         |   |
| Zorgverleners                                                           | 9 |
| Vraag een link aan om de software voor de Glooko Uploader te downloaden | 9 |
| Download het software-installatiebestand                                | 9 |
| Zoek het installatiebestand en open het bestand                         | 9 |
| Patiënten en zorgverleners                                              |   |
| Open de software voor de Glooko Uploader                                |   |
| Log in op uw Glooko-account                                             |   |
| Functies in de Glooko Uploader                                          |   |
| Diabetesgegevens uploaden                                               |   |
| Diabetesgegevens bekijken                                               |   |

| Compatibele apparaten en transmissiemethoden14 |
|------------------------------------------------|
|------------------------------------------------|

# Vind uw apparaat

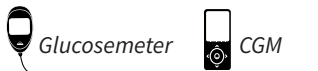

6 Insulinepomp

#### Abbott

|   | FreeStyle Freedom Lite  | 14 |
|---|-------------------------|----|
| ę | FreeStyle InsuLinx      | 14 |
|   | FreeStyle Lite          | 14 |
|   | FreeStyle Optium Neo    | 14 |
|   | FreeStyle Precision Neo | 14 |
|   | Precision Xtra          | 14 |
|   | Precision Xceed         | 14 |

#### **Acon Laboratories**

|   | On Call® Express                   | 14 |
|---|------------------------------------|----|
| ę | On Call® Express II                | 14 |
|   | On Call <sup>®</sup> Express Voice | 14 |

### AgaMatrix

|   | WaveSense Jazz™ | 14 |
|---|-----------------|----|
| ę |                 |    |

#### Animas

| Ô | OneTouch Ping (meter) | 4 |
|---|-----------------------|---|
| Ţ |                       |   |

#### Animas

| ി | OneTouch Ping (pump) | 17 |
|---|----------------------|----|
| ļ | Vibe                 | 17 |

### Arkray

|   | GlucoCard Shine Connex  | 14 |
|---|-------------------------|----|
| ę | GlucoCard Shine Express | 14 |
|   | GlucoCard Shine XL      | 14 |
|   | ReliOn Premier Blu      | 14 |
|   | ReliOn Premier Classic  | 14 |
|   | ReliOn Premier Voice    | 14 |

#### Ascensia (Bayer)

|   | Breeze 2                 | . 15 |
|---|--------------------------|------|
| Y | Contour                  | . 15 |
|   | Contour Care             | . 15 |
|   | Contour Fit              | . 15 |
|   | Contour Link             | . 15 |
|   | Contour Next             | . 15 |
|   | Contour Next (Bluetooth) | . 15 |
|   | Contour Next One         | . 15 |
|   | Contour Plus             | . 15 |
|   | Contour Plus One         | . 15 |
|   | Contour next EZ          | . 15 |
|   | Contour next Link        | . 15 |
|   | Contour next Link 2.4    | . 15 |
|   | Contour next USB         | . 15 |
|   | Contour TS               | . 15 |
|   | Contour XT               | . 15 |
|   | Contour USB              | . 15 |
|   |                          |      |

#### Dexcom

| $\square$ | G4 Platinum               | 17 |
|-----------|---------------------------|----|
| ŵ         | G4 Platinum with Share    | 17 |
|           | G5                        | 17 |
|           | Touchscreen Receiver (G5) | 17 |

#### GlucoRx

| ٥ | Nexus | 15 |
|---|-------|----|
| ę | Q     | 15 |

#### **i-SENS**

|   | alphacheck professional | . 15 |
|---|-------------------------|------|
| Y | CareSens BGM/TEE2       | .15  |
|   | CareSens N              | .15  |
|   | CareSens N POP          | .15  |
|   | CareSens N Voice        | .15  |

#### Insulet

| റ        | OmniPod®       |        | 18 |
|----------|----------------|--------|----|
| <u> </u> | OmniPod® Dash™ | System | 18 |

### Intuity

| Q | POGO® Automatic™ | . 15 |
|---|------------------|------|
|---|------------------|------|

#### LifeScan

|   | OneTouch Select Plus   | . 15 |
|---|------------------------|------|
| Y | OneTouch Ultra         | 15   |
|   | OneTouch Ultra2        | . 15 |
|   | OneTouch UltraEasy     | 15   |
|   | OneTouch UltraMini     | 15   |
|   | OneTouch Verio         | . 15 |
|   | OneTouch Verio Flex    | . 15 |
|   | OneTouch Verio IQ      | . 15 |
|   | OneTouch Verio Reflect | . 15 |
|   | OneTouch Verio Sync    | . 15 |

### Medtronic

| റ | 630G | 18 |
|---|------|----|
|   | 640G | 18 |
|   | 670G | 8  |

### Menarini

| GlucoMen LX2 | 16 |
|--------------|----|
|--------------|----|

### Prodigy

|   | AutoCode1 | 6 |
|---|-----------|---|
| Y |           |   |

### Roche

|   | Accu-Chek Active            | 16 |
|---|-----------------------------|----|
| ę | Accu-Chek Aviva Connect     | 16 |
|   | Accu-Chek Aviva Combo       | 16 |
|   | Accu-Chek Aviva Expert      | 16 |
|   | Accu/Chek Aviva Insight     |    |
|   | Accu-Chek Aviva Nano        | 16 |
|   | Accu-Chek Aviva Plus Black  | 16 |
|   | Accu-Chek Aviva Plus Silver | 16 |
|   | Accu-Chek Compact Plus      | 16 |
|   | Accu-Chek Guide             |    |
|   | Accu-Chek Guide Me          | 16 |
|   | Accu-Chek Instant           | 16 |

| Accu-Chek Mobile (USB)     | 16 |
|----------------------------|----|
| Accu-Chek Nano             | 16 |
| Accu-Chek Performa         | 16 |
| Accu-Chek Performa Insight | 19 |
| Accu-Chek Performa Nano    | 16 |
|                            |    |

### Roche

| ി | Accu-Chek Aviva Insight    | 19 |
|---|----------------------------|----|
|   | Accu-Chek Performa Insight | 19 |

#### Sanofi

|   | BGStar | 16 |
|---|--------|----|
| Ą |        |    |

#### Tandem

| 6 | t:flex    | . 18 |
|---|-----------|------|
|   | t:slim    | .18  |
|   | t:slim G4 | .18  |
|   | t:slim X2 | .18  |
|   |           |      |

### Trividia (Nipro)

|   | TRUE METRIX     | .16  |
|---|-----------------|------|
| Á | TRUE METRIX AIR | .16  |
|   | TRUEresult      | .16  |
|   | TRUEyou mini    | . 16 |

# Algemene informatie

# Productbeschrijving

De Glooko Uploader<sup>®</sup> is bedoeld voor gebruik door personen of zorgverleners thuis of in zorginstellingen om vooraf gedefinieerde gegevens van thuisbewakingsapparaten over te dragen naar een database op een server. Het apparaat kan worden gebruikt als stand-alone product of in combinatie met Glooko System.

# Bedoeld gebruik

Glooko is gegevensmanagementsoftware bedoeld voor thuisgebruik en in professionele omgevingen om personen met diabetes en hun zorgverleners te helpen bij het beoordelen, analyseren en evalueren van apparaatgegevens ter ondersteuning van een effectief diabetesmanagementprogramma. Glooko maakt verbinding met compatibele medische apparaten en trackers om gebruikers in staat te stellen hun gegevens over te dragen naar het Glooko-systeem. Glooko is niet bedoeld voor het nemen van behandelingsbeslissingen of om te gebruiken ter vervanging van professioneel gezondheidsadvies.

# Ondersteunde apparaten

Om aan de slag te gaan, hebben personen het volgende nodig:

- 1. Een compatibele bloedglucosemeter, insulinepomp of continue glucosemeter (CGM);
- 2. Een pc of Mac-computer met een van de volgende besturingssystemen (OS):
  - Windows 8.1 (32-bits en 64-bits)
  - Windows 10 (32-bits en 64-bits)
  - macOS 10.14: Mojave
  - macOS 10.15: Catalina
  - macOS 11.0: Big Sur
- 3. De software voor de Glooko Uploader;
- 4. Een Glooko-account; en
- 5. De synchronisatie- of downloadkabel die bij het ondersteunde diabetesapparaat is

meegeleverd.

# Waarschuwing!

Glooko interpreteert, meet of neemt geen beslissingen over de gegevens die het verstuurt. Het is ook niet bedoeld om geautomatiseerde behandelingsbeslissingen te verstrekken of te worden gebruikt ter vervanging van een professioneel oordeel. Alle medische diagnoses en behandelingen moeten worden uitgevoerd onder toezicht van een geschikte zorgverlener.

# Contra-indicaties

Geen.

# Gebruiksaanwijzing – Glooko Uploader

U moet een Glooko-account aanmaken om de Glooko Uploader te kunnen gebruiken. De gegevens die worden geüpload met behulp van de Glooko Uploader worden gesynchroniseerd met uw Glooko-account, dat toegankelijk is met uw Glooko-inloggegevens. U hebt internet (wifi of een mobiel netwerk) nodig om uw gegevens te synchroniseren met de Glooko-server.

# Patiënten:

• Op de volgende pagina vindt u meer informatie over het installeren en uploaden van gegevens met de Glooko Uploader.

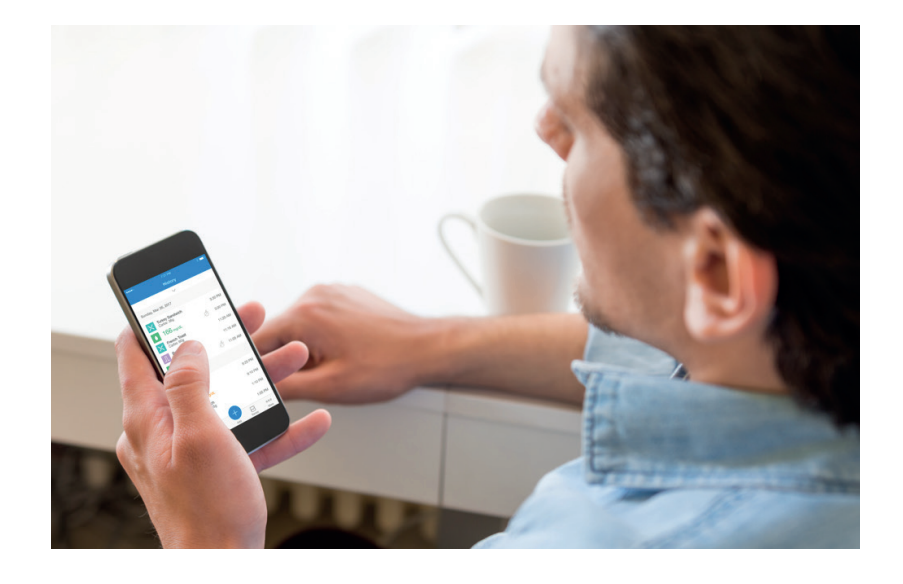

# Zorgverleners:

• Op pagina 9 vindt u meer informatie over het installeren en uploaden van gegevens met de Glooko Uploader.

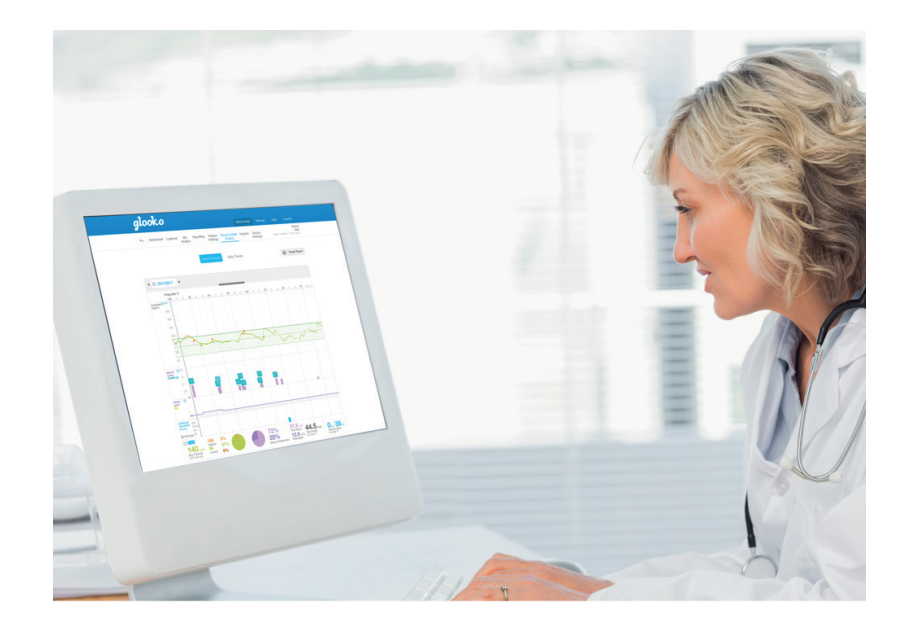

# Patiënten

Voor toegang tot het MyGlooko Dashboard om de Glooko Uploader software te downloaden, hebt u een Glooko account nodig. U kunt zich aanmelden voor Glooko met de mobiele Glooko-app voor iOS of Android. U kunt ook contact opnemen met **Glooko Support** (https://support.glooko.com) voor hulp bij het aanmaken van een account. Zodra u een Glooko-account hebt aangemaakt, volgt u de onderstaande instructies.

1

# Log in op uw MyGlooko Dashboard op <u>https://my.glooko.com</u>

- Voer uw e-mailadres en wachtwoord in.
- Tik op Inloggen.

#### HULP BIJ HET INLOGGEN OP UW GLOOKO-ACCOUNT

• WACHTWOORD VERGETEN:

Als u uw wachtwoord om in te loggen niet meer weet, tikt u op **Wachtwoord vergeten** om een e-mail voor het resetten van uw wachtwoord te ontvangen. Volg de instructies op het scherm. U kunt ook contact opnemen met Glooko Support voor hulp.

• ONTGRENDEL UW ACCOUNT:

Wanneer u vijf keer een verkeerd wachtwoord hebt ingevoerd, wordt uw account vergrendeld. Een e-mail met instructies voor de ontgrendeling wordt automatisch verzonden naar het e-mailadres dat aan uw account is gekoppeld. Als u echter geen e-mail hebt ontvangen, klikt u op **Geen instructies voor ontgrendeling ontvangen** - u wordt dan naar de pagina Ontgrendelen geleid. Volg de instructies op het scherm. U kunt ook contact opnemen met Glooko Support voor hulp.

| Nederlands                                            |
|-------------------------------------------------------|
| Aanmelden                                             |
| E-mail (gebruikersnaam)                               |
| Wachtwoord                                            |
| Minimaal 8 tekens, 1 cijfer en 1 speciaal teken (!@#) |
| Ontgrendelingsinstructies niet ontvangen?             |
| Aanmelden                                             |
|                                                       |

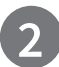

# Download het software-installatiebestand

Nadat u bent ingelogd op uw MyGlooko Dashboard, moet u het installatiebestand downloaden.

- Tik op Instellingen.
- Scroll naar de onderkant van de pagina en klik op **Glooko Uploader ophalen**.
- U wordt naar een scherm met knoppen geleid om de Glooko Uploader op een Mac of pc te installeren.

Klik op de knop Mac of pc om het installatiebestand te downloaden.

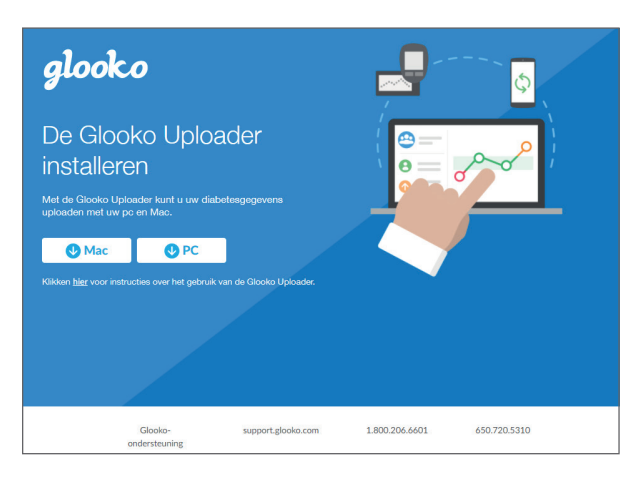

### 3

# Zoek het installatiebestand en open het bestand

Afhankelijk van uw webbrowser en het besturingssysteem moet u het gedownloade installatiebestand misschien zoeken of u krijgt een pop-upvenster waarin u wordt gevraagd het bestand te openen.

- Als u een **pc** gebruikt, kijk dan in de map recente downloads
- Als u een Mac gebruikt, kijk dan met Finder in de map downloads

Zodra u het bestand hebt gevonden, dubbelklikt u erop en volgt u de installatie-instructies op het scherm. **LET OP**: U moet uw computer opnieuw opstarten wanneer het installatieproces voltooid is.

# Zorgverleners

Om de Glooko Uploader-software te gebruiken, hebt u een Glooko Provider-account en een abonnement nodig dat de Glooko Uploader ondersteunt. U hebt daarnaast een specifieke link nodig om de Glooko Uploader te downloaden. Neem contact op met Glooko Support (https://support.glooko.com) voor hulp.

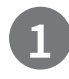

### Vraag een link aan om de software voor de Glooko Uploader te downloaden

Zorgverleners moeten een link aanvragen om de software voor de Glooko Uploader te downloaden.

• Neem contact op met Glooko Support (<u>https://support.glooko.com</u>) om een link aan te vragen om de software voor de Glooko Uploader te downloaden.

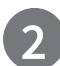

# Download het software-installatiebestand

• Wanneer u de link ontvangt om de software van Glooko te downloaden, klikt u op de link in uw e-mail. U wordt naar een scherm met knoppen geleid om de Glooko Uploader op een Mac of pc te installeren. Klik op de knop Mac of pc om het installatiebestand te downloaden.

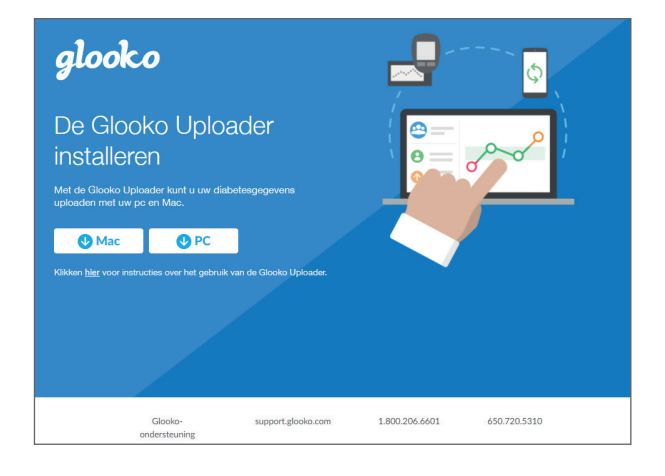

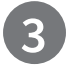

# Zoek het installatiebestand en open het bestand

Afhankelijk van uw webbrowser en het besturingssysteem moet u het gedownloade installatiebestand misschien zoeken of u krijgt een pop-upvenster waarin u wordt gevraagd het bestand te openen.

- Als u een **pc** gebruikt, kijk dan in de map recente downloads
- Als u een Mac gebruikt, kijk dan met Finder in de map downloads

Zodra u het bestand hebt gevonden, dubbelklikt u erop en volgt u de installatie-instructies op het scherm.

LET OP: U moet uw computer opnieuw opstarten wanneer het installatieproces voltooid is.

Na het installeren van de Glooko Uploader (Instructies voor patiënten; Instructies voor zorgverleners) en het opnieuw opstarten van uw computer, zoekt u naar het Glooko Uploader-pictogram op uw bureaublad (pc) of in de map Programma's (Mac).

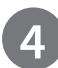

# Open de software voor de Glooko Uploader

- **Zoek** het pictogram van de Glooko Uploader op uw bureaublad (pc) of in de map Programma's (Mac).
- **Dubbelklik** op het pictogram van de Glooko Uploader om het programma te starten.

**LET OP**: Zorg dat uw computer opnieuw is opgestart voordat u de Glooko Uploader voor de eerste keer start.

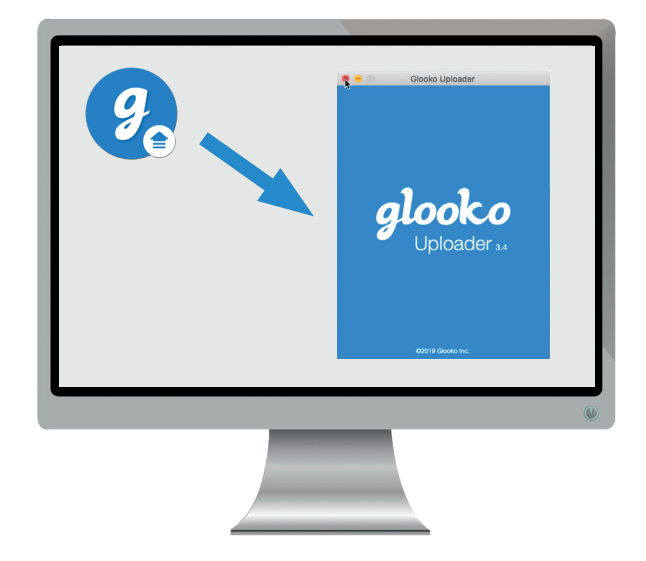

# Log in op uw Glooko-account

Zodra het Glooko Uploader-programma is geopend, moet u inloggen op uw Glooko-account.

- Voer uw e-mailadres of gebruikersnaam in
- Voer uw wachtwoord in
- Tik op Inloggen.

#### HULP BIJ HET INLOGGEN OP UW GLOOKO-ACCOUNT

Als u uw wachtwoord om in te loggen niet meer weet, klikt u op **Wachtwoord vergeten** om een e-mail voor het resetten van uw wachtwoord te ontvangen. U kunt ook contact opnemen met Glooko Support voor hulp.

|   | Glooko Uploader                                                                                                    |
|---|----------------------------------------------------------------------------------------------------|
|   | LOG IN                                                                                                    |
| 0 | Om gegevens te uploaden logt u in<br>op uw Glooko account.<br>Hebt u geen account?<br>Patiënten: Meld u aan.<br>Klinieks: Contact Glooko Support. |
| • | johan.hinder@glooko.com                                                                                                    |
|   | Wachtwoord vergeten?                                                                                                    |
|   | Log in                                                                                                    |
|   | ©2021 Glooko Inc.                                                                                                    |

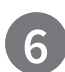

# Functies in de Glooko Uploader

#### UITLOGGEN VAN UW ACCOUNT

- U kunt uitloggen van uw Glooko-account door op de profielknop in de rechterbenedenhoek van de Glooko Uploader te tikken.
- Tik op Uitloggen

#### **UW PROFIELGEGEVENS BEKIJKEN**

- U kunt uw profielgegevens bekijken door op de profielknop in de rechterbenedenhoek van de Glooko Uploader te tikken.
- Deze pop-up bevat:
  O Uw naam
  O Uw Primaire officiële locatie (zorgverlener) en de bijbehorende ProConnect-code
  - o Uw e-mailadres
- Tik op Uitloggen.

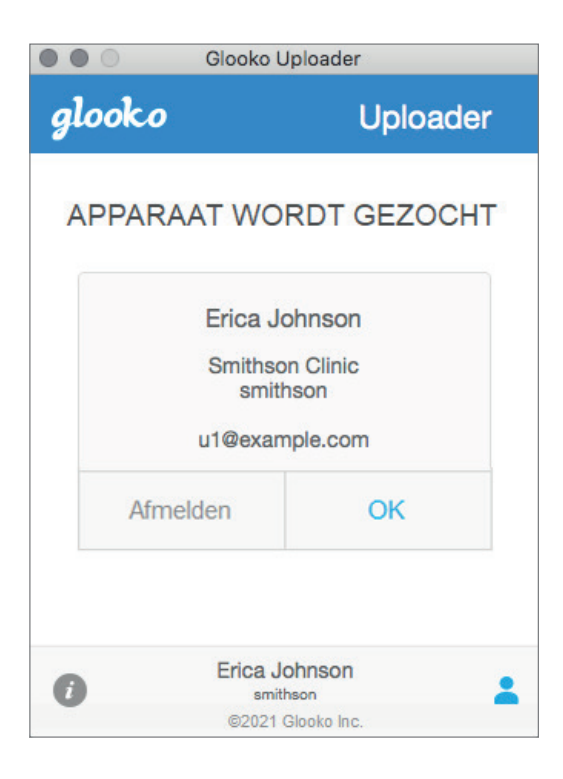

#### ZIE AANVULLENDE INFORMATIE OVER DE GLOOKO UPLOADER

- U kunt aanvullende informatie bekijken door op de Infoknop
  in de linkerbenedenhoek van de Glooko Uploader te tikken.
- Deze pop-up bevat informatie over productondersteuning, productbeschrijving en het bedoelde gebruik.

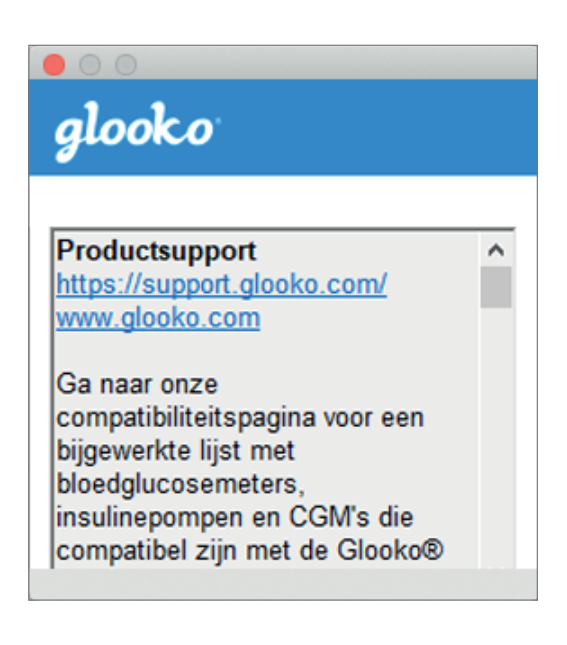

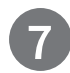

# Diabetesgegevens uploaden

Zodra u bent ingelogd bij de Glooko Uploader, kunt u de gegevens van uw diabetesapparaat uploaden.

#### SLUIT DE KABEL VAN UW DIABETES-APPARAAT AAN OP DE COMPUTER

Na het inloggen gaat de Glooko Uploader op zoek naar een apparaat.

- Sluit de juiste USB-kabel of infraroodkabel (IR) voor het diabetesapparaat aan op de computer.
- Zodra de kabel is herkend, dient u enkele seconden te wachten tot de kabelstuurprogramma's zijn herkend voordat u uw apparaat aansluit.

#### HET DIABETES-APPARAAT OP DE KABEL AANSLUITEN

- Nadat u de kabel op de computer hebt aangesloten, sluit u het diabetesapparaat aan op de kabel.
- Klik hier voor meer informatie over de kabel die nodig is om gegevens van uw diabetesapparaat te uploaden.

**LET OP**: Zorg dat u de kabel gebruikt die bij uw diabetesapparaat is meegeleverd. Mocht u een nieuwe kabel nodig hebben, neem dan contact op met de fabrikant van uw diabetesapparaat.

- Nadat u het diabetesapparaat op uw computer hebt aangesloten met behulp van de kabel die bij het apparaat is meegeleverd, begint uw apparaat met het uploaden van gegevens met behulp van de Glooko Uploader.
- Indien er een fout optreedt, moet u de instructies op het scherm volgen om de fout op te lossen. Als u problemen blijft ondervinden, neem dan contact op met Glooko Support voor hulp.

**LET OP**: De eerste keer dat u gegevens van uw apparaat uploadt, wordt u mogelijk gevraagd om uw gebruikersaccount te valideren. Voer desgevraagd uw gebruikersnaam en wachtwoord in om het uploaden te voltooien en wijs het apparaat toe aan uw account.

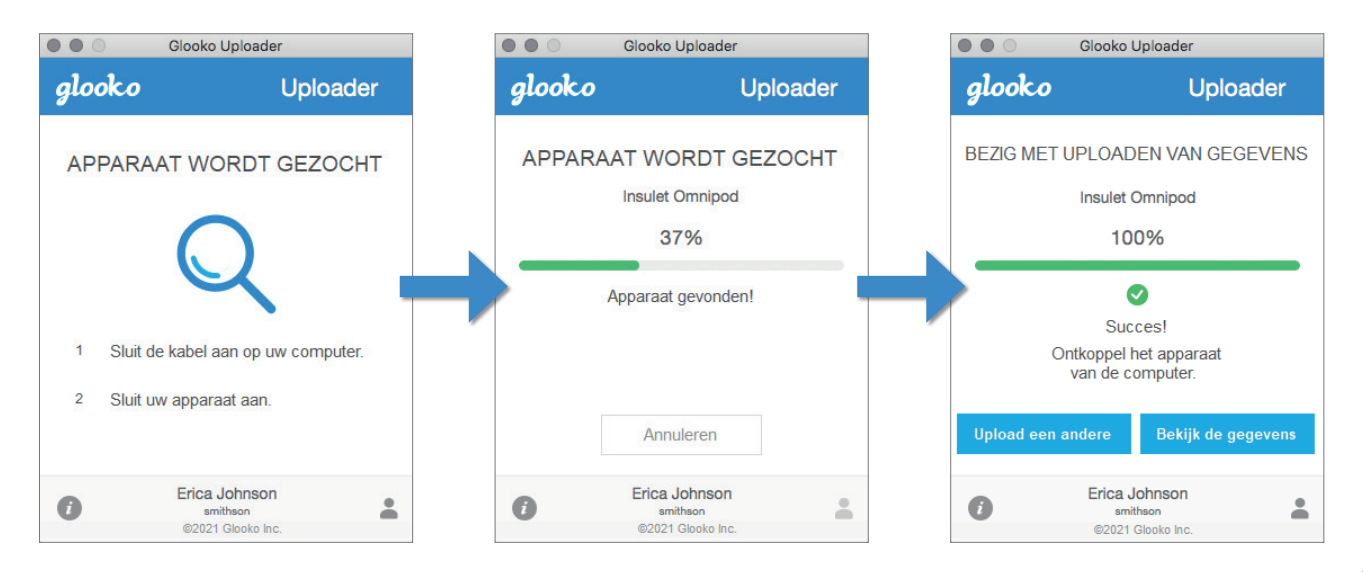

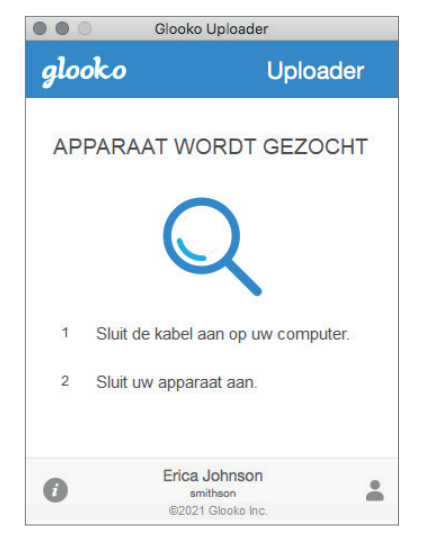

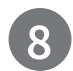

# Diabetesgegevens bekijken

Nadat u de gegevens van uw diabetesapparaat hebt geüpload met behulp van de Glooko Uploader, kunt u de gegevens bekijken op <u>https://my.glooko.com</u> door in te loggen op uw Glooko-account.

#### • Patiënten:

Voor meer informatie over het MyGlooko Web Dashboard verwijzen wij naar <u>Glooko voor persoonlijk gebruik - Snelstartgids</u> op <u>https://support.glooko.com</u>

#### • Zorgverleners:

Voor meer informatie over de Population Tracker verwijzen wij naar de: <u>Glooko voor klinieken - Snelstartgids</u> op <u>https://support.glooko.com</u>

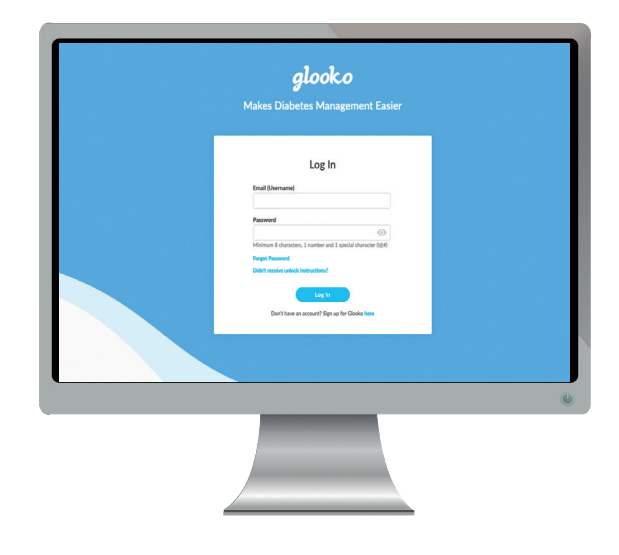

# Compatibele apparaten en transmissiemethoden

Hieronder vindt u de instructies voor het uploaden van diabetesgegevens naar Glooko met de diasend® Uploader. Tenzij er expliciete uploadinstructies voor het apparaat bestaan, hoeft u het alleen maar aan te sluiten op de pc/Mac met de specifieke USB-kabel en het zal automatisch uploaden.

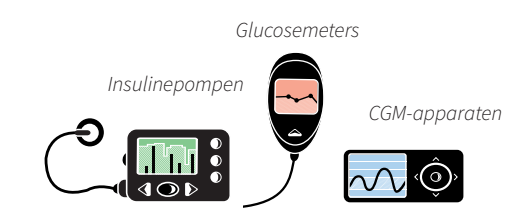

# Bloedglucosemeters – aangesloten via een USB-kabel

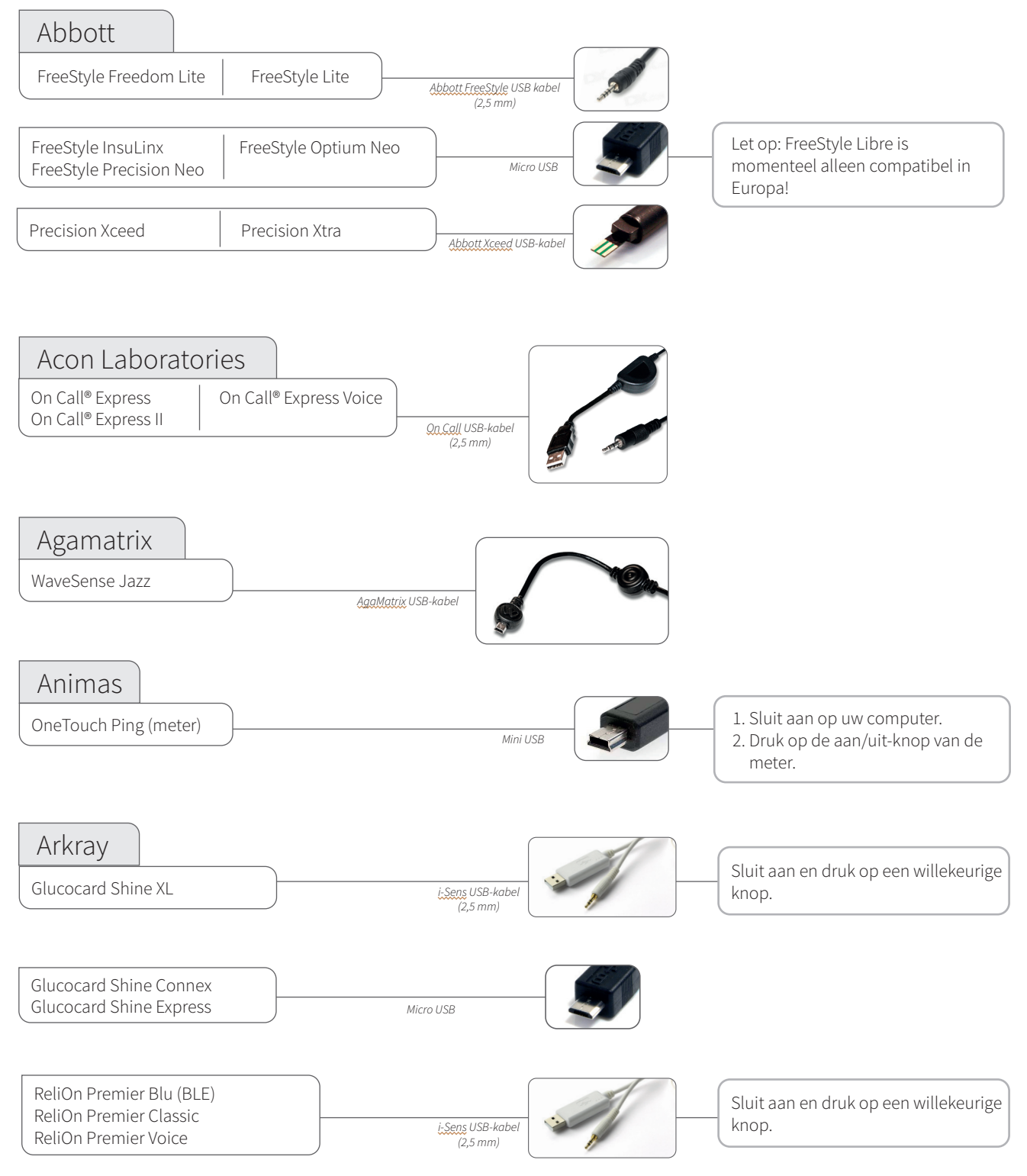

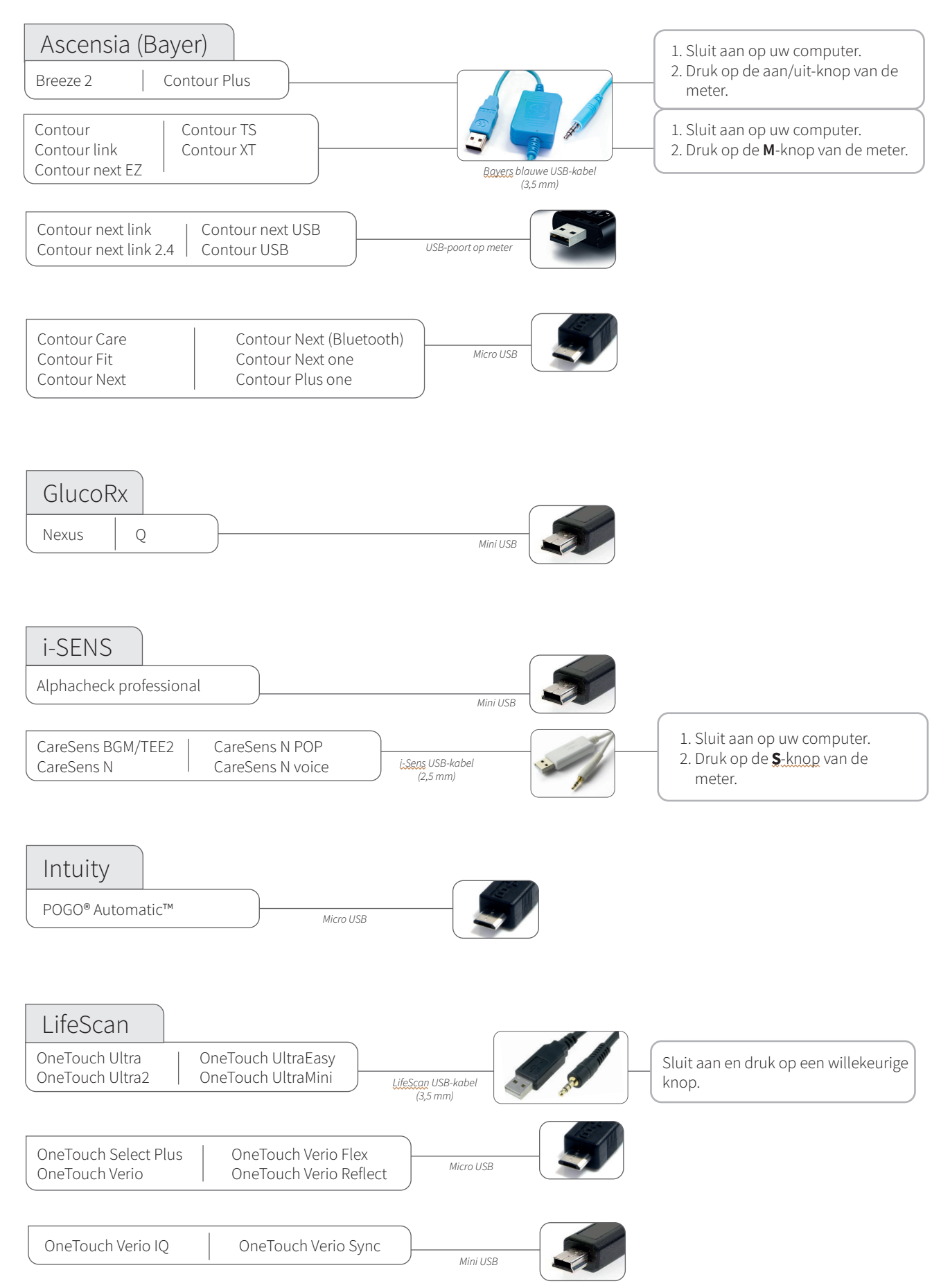

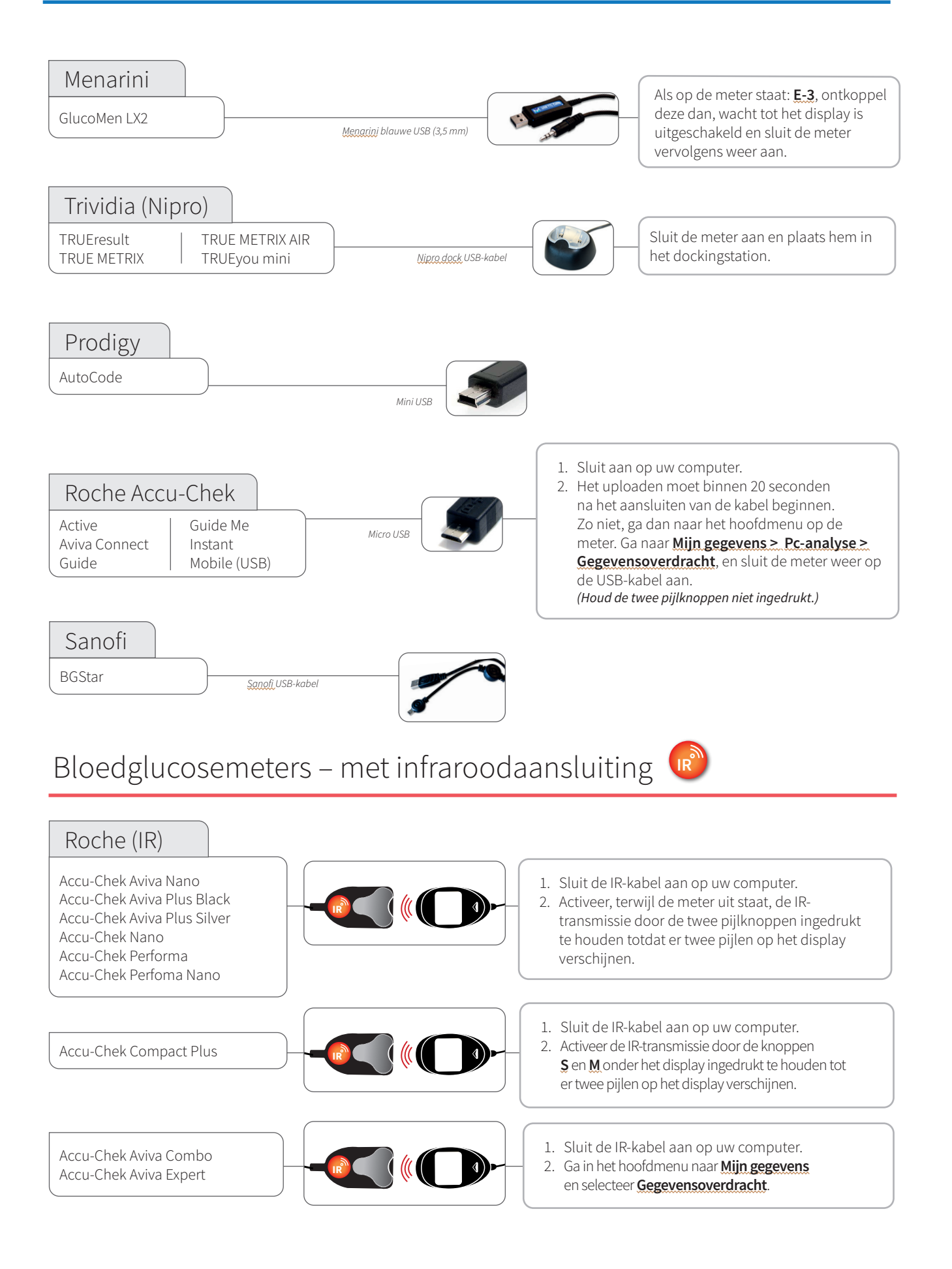

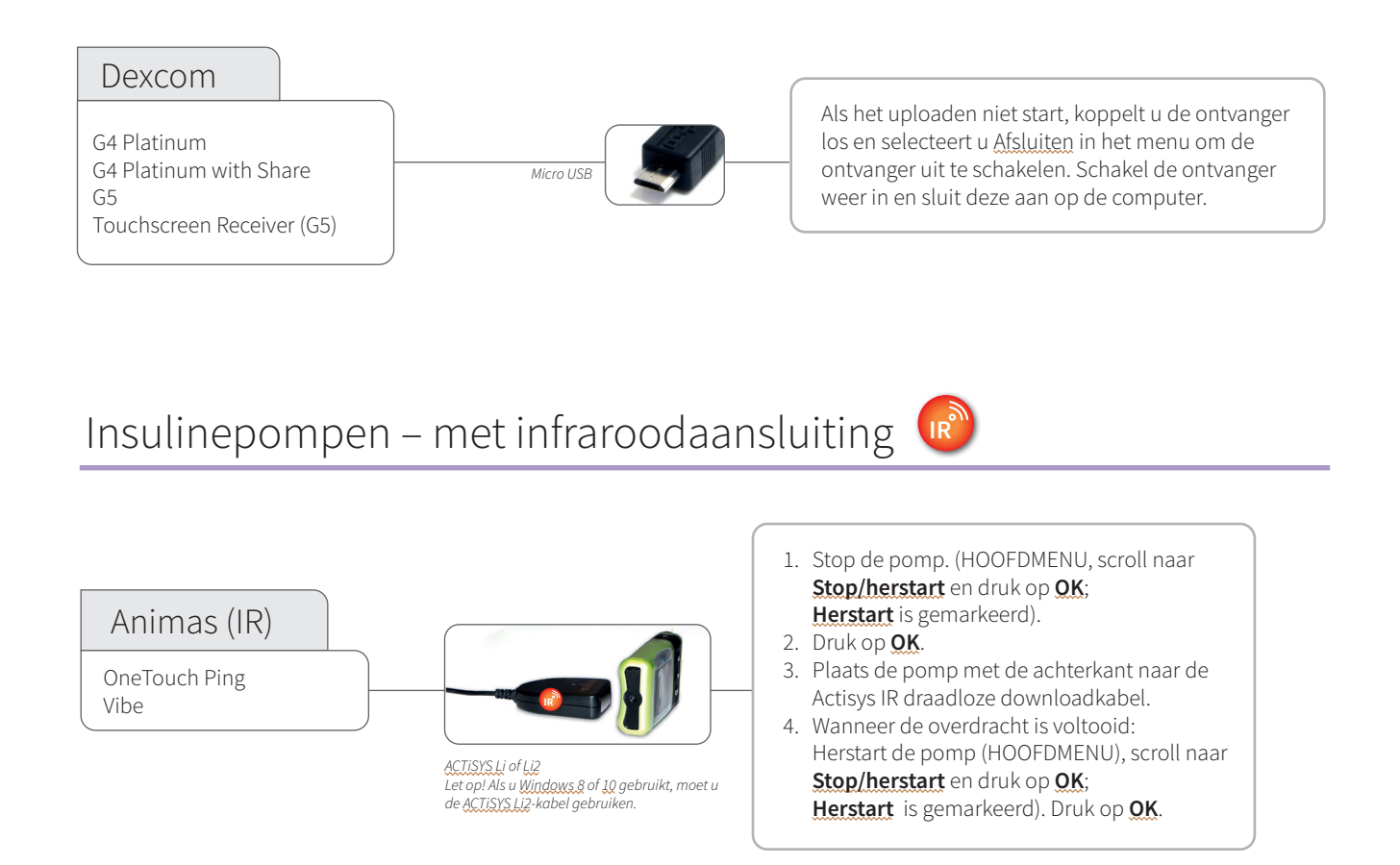

IR

Compatibele infraroodkabels

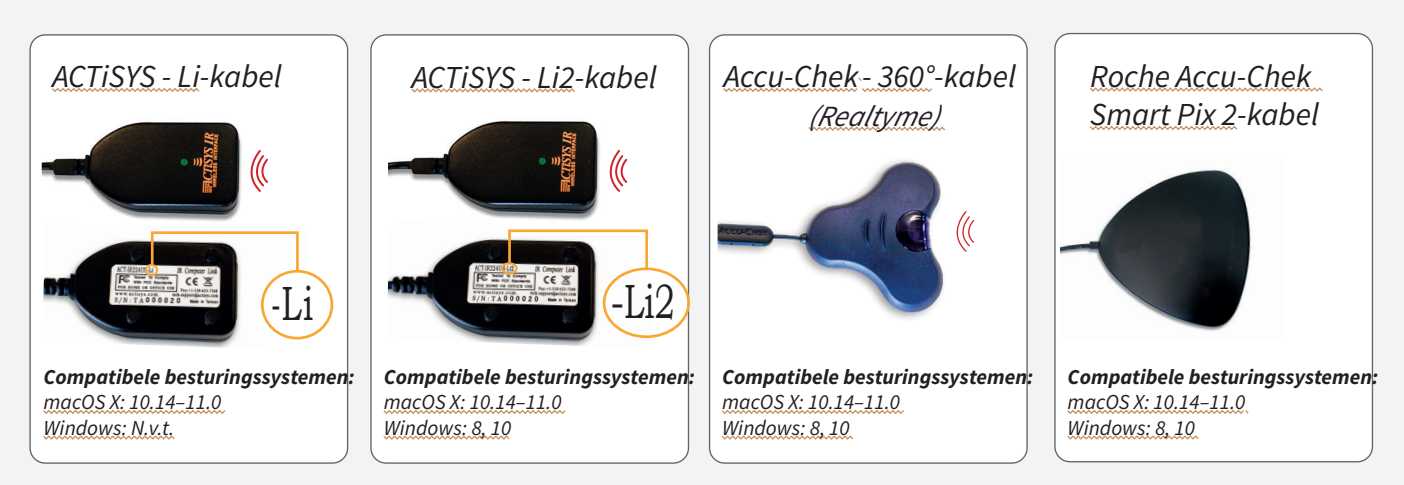

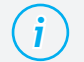

#### Mist u een kabel?

Neem contact op met de fabrikant van uw specifieke diabetesapparaat.

# Insulinepompen – aangesloten met een USB-kabel

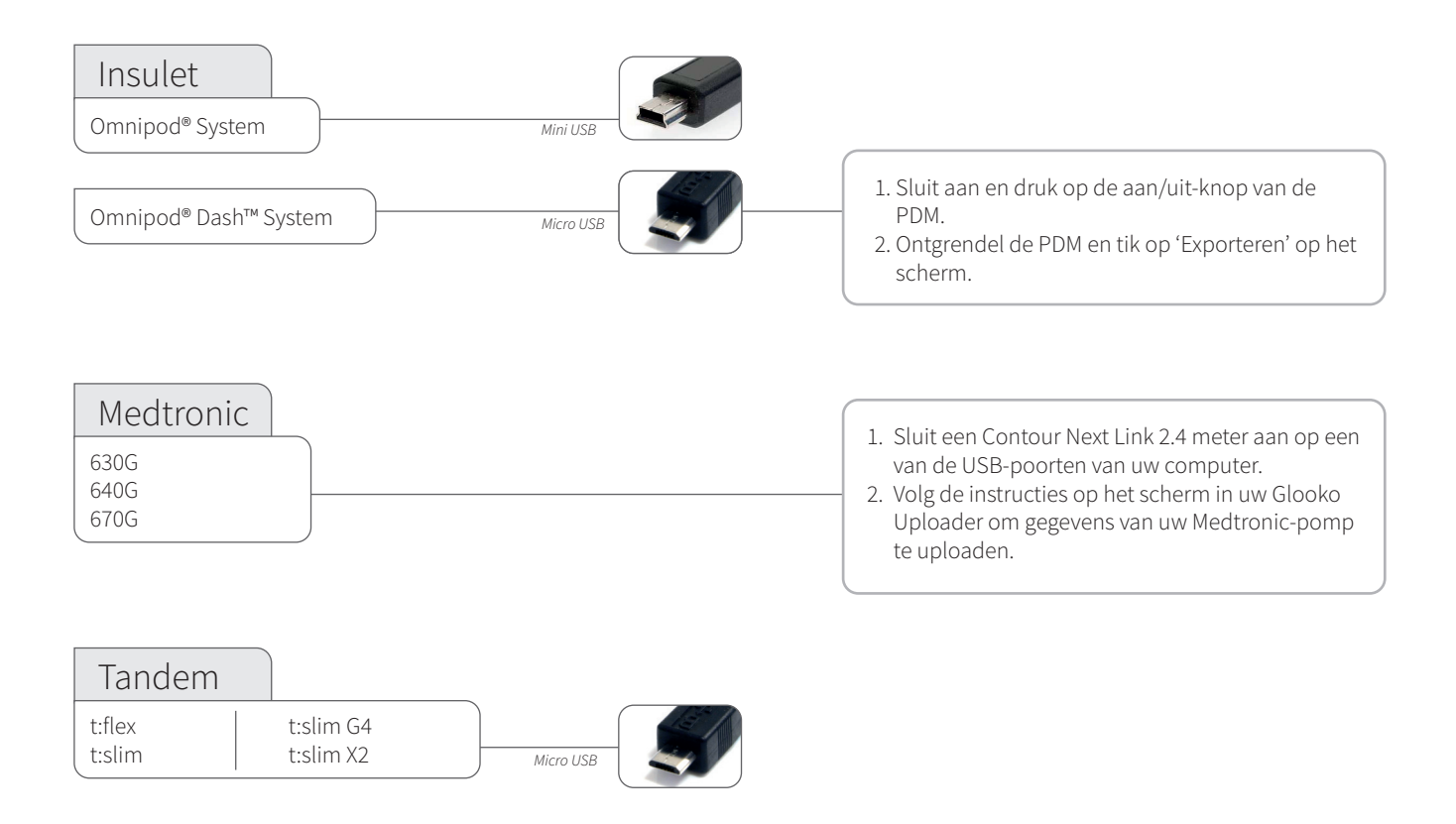

# Insulinepompen - aangesloten met infraroodkabels

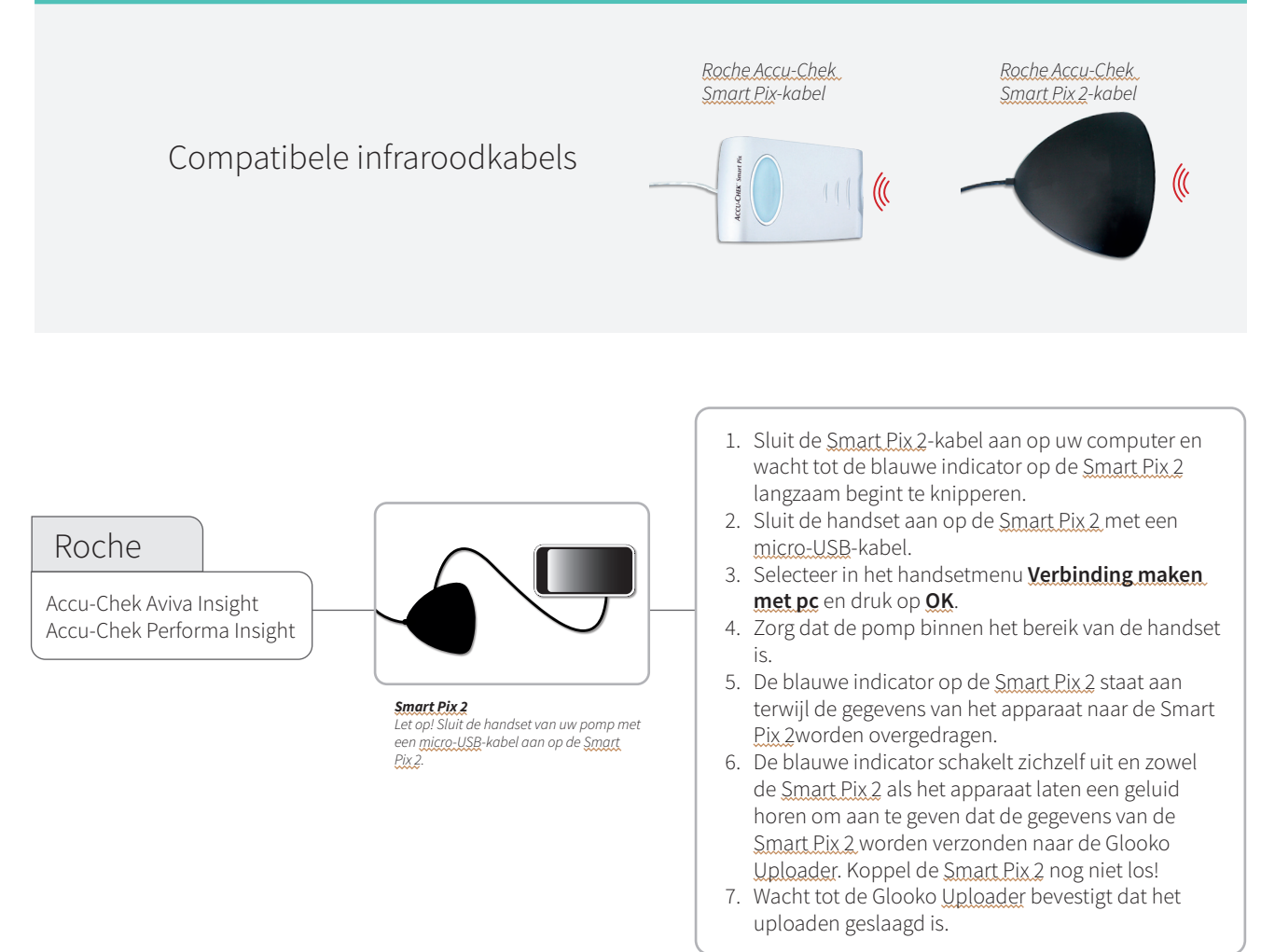

# CE

Glooko Inc 411 High Street Palo Alto, CA 94301 VS

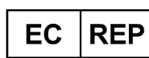

Glooko AB Nellickevägen 20 SE-412 63 Göteborg ZWEDEN Support help@glooko.com https://support.glooko.com

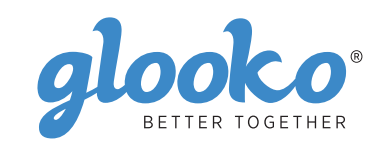

www.glooko.com

IFU-0039-09-NL Rev 01

© 2021 Glooko Inc.

A2044v9A IFU\_NL\_glooko\_uploader (2021-06-29)